| 学認サーヒ | ごスログイ | ン手順 |
|-------|-------|-----|
|-------|-------|-----|

Maruzen eBook Library

## 1. 該当サービスを選択

Maruzen eBook Library を選択する

- 2. 「学認アカウントをお持ちの方は こちら」をクリックする。
- 3. 所属機関を選択する

ー覧から選択するか、または「鶴見 大学」と直接入力し、「選択」ボタンを クリックする。

| GakuNin     A用可能なサービス・シス会                                  | )<br><del>,</del> 4   |              |
|------------------------------------------------------------|-----------------------|--------------|
| サービス名                                                      | スマートフォ<br>ン<br>ログイン手順 | PC<br>ログイン手順 |
| Maruzen eBook Library                                      | [PDF/<br>324KB]       |              |
| <u>ジャパンナレッジLib</u><br>※5月30日(土曜日)システムメンテナンスのためサービス停<br>止あり | [PDF/<br>211KB]       |              |

[PDF/ 137KB]

MARUZEN

SpringerLink C

Library

GakuNii
 所編機関の選択
 サービス\*eLib.maruten.co.jo\*を利用するために認証が必要です
 国見大明
 プラウザ総動中は自動ログイン
 選択した所属編纂を保存して今後1d9の違決集面をスキップする

## 4. ログイン

IDとパスワードを入力し、ログインする。

## 5. アクセスしようとしているサービス

次回の情報送信について、希望するものを選び、 「同意する」をクリックする。

| の鶴見             | 1大学<br>1大学短期大学部                                                                                                    |
|-----------------|----------------------------------------------------------------------------------------------------|
| Sector Book Lib | ikite-stati<br>ners il Alsantintettiini                                                                                                    |
| MARCH SALANSA   | 629(11)-12(11)-12(11) |
| サービスに思い         | 12れる情報                                                                                                    |
| ##### 1. (#1.)  | Taurana University                                                                                                    |
|                 | 360                                                                                                    |
| · #######       | RESI                                                                                                    |
| 8 anno-ca       | . stussissensensenste stenste                                                                                                    |
| · LINEARCH      | CALIFICATION CONTRACTOR OF CONTRACTOR OF THE CONTRACT OF CONTRACT OF CONTRACT.                                                                                                    |
| D sauran.s      | u)                                                                                                    |
| • 0000-01       | . ADVICTORIA, CONCERTING OF MANAGEMENT                                                                                                    |
| contract-       |                                                                                                    |
|                 |                                                                                                    |

| 学館サー<br>Login to M                        | EX<br>tanizen eBook                   | Library  |   |
|-------------------------------------------|---------------------------------------|----------|---|
| 10日本市<br>こちらのサ<br>あのは以下<br>本学の学生<br>本学の学生 | - ビスがご利用)<br>の方です。<br>(単正成生际く)<br>創業項 | 102.0237 |   |
| 制度大学用                                     | <b>温</b> 10と/CXワー                     | 下围入力     | _ |
| 21-410                                    | 520                                   | _        |   |
| (010-1-                                   |                                       |          |   |
|                                           |                                       |          |   |
| 02-1794                                   | 070                                   | 10       |   |
| 1008-8                                    | +allantic775-3                        | 24-2     |   |
| -                                         | 00111 - C-111                         | 50.85    |   |
|                                           |                                       |          |   |
|                                           |                                       |          |   |

## 6. Maruzen eBook Libraryの利用

ログイン後は通常通りに利用可能。

終了するときには、画面右上の「ログオフ」をクリックする。

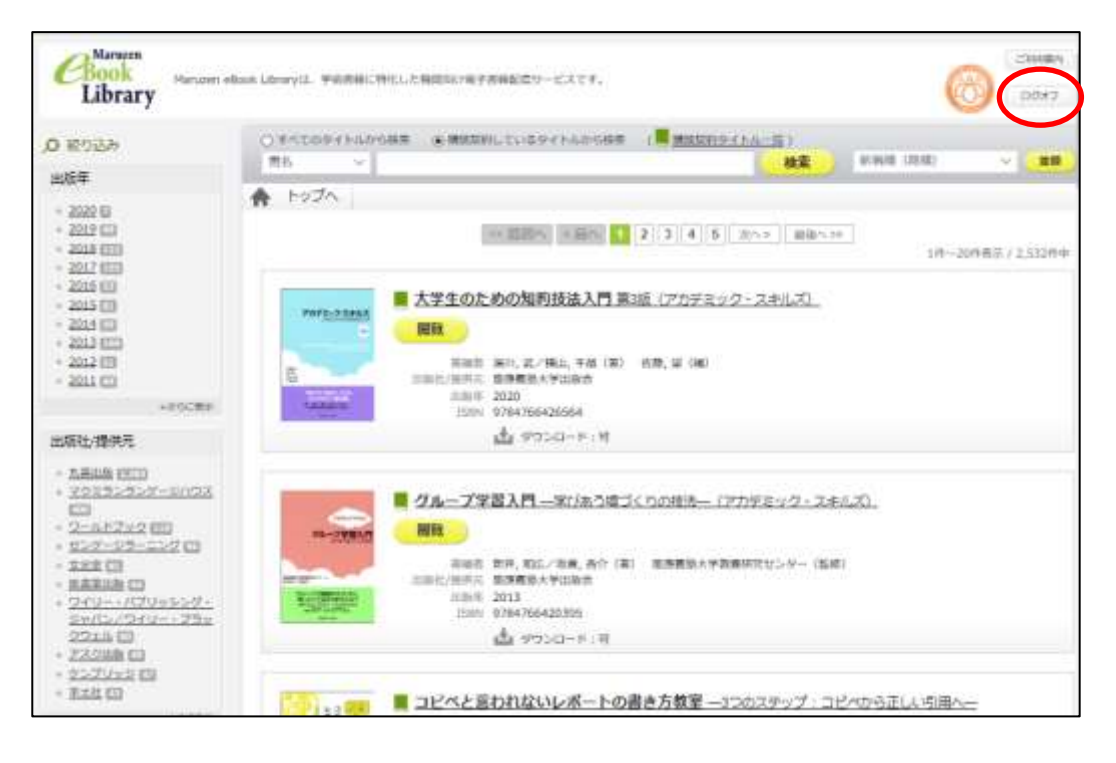